## Can I sync my MavCONNECT calendar to my Outlook calendar?

Yes!

- 1. You will need to find the Calendar tab on your Staff Profile and open your calendar.
- 2. Find the Flame icon and the "Settings and Sync" button.
- 3. Click on it to open the sync settings and click "Setup Sync" to start the syncing process.
- 4. Find the Microsoft 325 option and follow the prompts to set up your sync. **NOTE:** MavCONNECT will only sync with the official University email provider. Although other email options are listed, only Microsoft Office will work.

|         | VIGATE 📸 🖂 🔀 Step                      | 2.                | Step 4.                                  |
|---------|----------------------------------------|-------------------|------------------------------------------|
| ል       |                                        |                   | Please Choose Your Calendar Application: |
| Step 1. | Staff Home                             |                   | Microsoft Office 365 (Latest Version)    |
|         |                                        |                   | Google Calendar                          |
|         | Students Appointments My               | Settings and Sync | Other Applications                       |
| ( 🖽 )   |                                        |                   |                                          |
|         | Available Times                        | top 2             | Go back                                  |
|         | Actions •                              | step s.           |                                          |
|         |                                        |                   |                                          |
| U       | DAYS OF WEEK TIMES                     |                   |                                          |
| *       | 0:00-                                  |                   |                                          |
| Ð       | Tue, Wed 5:00p                         |                   |                                          |
|         | C2                                     |                   |                                          |
|         | Mon, Tue, Wed, 9:00a<br>Thu, Fri 5:00p | Last Sync:        | N/A                                      |
| Ð       |                                        | Setup Sync        |                                          |